# 使用Livingston Server Authentication配置 RADIUS撥號

## 目錄

簡介 必要條件 需求 採用元件 慣例 設定 組態 伺服器上的客戶端檔案 伺服器上的使用者檔案 Microsoft Windows使用者設定行1和2 Microsoft Windows使用者行3安裝程式 驗證 疑難排解 路由器故障排除命令 伺服器 相關資訊

# <u>簡介</u>

本檔案將協助首次RADIUS使用者瞭解如何透過對Livingston RADIUS伺服器的驗證來設定和偵錯撥 入RADIUS組態。它並非有關Cisco IOS<sup>®</sup>軟體RADIUS功能的詳盡說明。可從Lucent Technologies網站獲取Livingston文檔。無論使用什麼伺服器,路由器配置都是相同的。

思科在適用於Windows的Cisco Secure ACS、Cisco Secure UNIX或Cisco Access Registrar中提供 RADIUS代碼。本檔案中的路由器組態是在執行Cisco IOS軟體版本11.3.3的路由器上開發的。Cisco IOS軟體版本12.0.5.T和更新版本使用group radius而不是radius。因此,諸如aaa authentication login default radius enable等語句顯示為aaa authentication login default group radius enable。有 關RADIUS路由器命令的詳細資訊,請參閱Cisco IOS文檔中的RADIUS資訊。

## <u>必要條件</u>

## <u>需求</u>

本文件沒有特定需求。

## <u>採用元件</u>

本文中的資訊係根據以下軟體和硬體版本:

- Cisco IOS 軟體版本 11.3.3
- Livingston RADIUS

本文中的資訊是根據特定實驗室環境內的裝置所建立。文中使用到的所有裝置皆從已清除(預設))的組態來啟動。如果您的網路正在作用,請確保您已瞭解任何指令可能造成的影響。

#### <u>慣例</u>

如需文件慣例的詳細資訊,請參閱<u>思科技術提示慣例。</u>

## <u>設定</u>

本節提供用於設定本文件中所述功能的資訊。

註:使用<u>Command Lookup Tool</u>(僅限<u>註冊</u>客戶)查詢有關本文檔中使用的命令的更多資訊。

#### <u> 組態</u>

本檔案會使用以下設定:

```
路由器配置
!
aaa new-model
aaa authentication login default radius enable
aaa authentication ppp default if-needed radius
aaa authorization network default radius
enable password cisco
1
chat-script default "" at&fls0=1&h1&r2&c1&d2&b1e0q2 OK
1
interface Ethernet0
ip address 10.29.1.3 255.255.255.0
!
 !--- CHAP/PPP authentication user: interface Async1 ip
unnumbered Ethernet0 encapsulation ppp async mode
dedicated peer default ip address pool async no cdp
enable ppp authentication chap ! !--- PAP/PPP
authentication user: interface Async2 ip unnumbered
Ethernet0 encapsulation ppp async mode dedicated peer
default ip address pool async no cdp enable ppp
authentication pap ! !--- Login authentication user with
autocommand PPP: interface Async3 ip unnumbered
Ethernet0 encapsulation ppp async mode interactive peer
default ip address pool async no cdp enable ! ip local
pool async 10.6.100.101 10.6.100.103 radius-server host
171.68.118.101 radius-server timeout 10 radius-server
key cisco ! line 1 session-timeout 20 exec-timeout 120 0
script startup default script reset default modem Dialin
transport input all stopbits 1 rxspeed 115200 txspeed
115200 flowcontrol hardware ! line 2 session-timeout 20
exec-timeout 120 0 script startup default script reset
default modem Dialin transport input all stopbits 1
rxspeed 115200 txspeed 115200 flowcontrol hardware !
line 3 session-timeout 20 exec-timeout 120 0 autoselect
```

during-login autoselect ppp script startup default script reset default modem Dialin autocommand ppp transport input all stopbits 1 rxspeed 115200 txspeed 115200 flowcontrol hardware ! end

#### <u>伺服器上的客戶端檔案</u>

注意:這是假設Livingston RADIUS。

# Handshake with router--router needs "radius-server key cisco": 10.29.1.3 cisco

#### <u>伺服器上的使用者檔案</u>

#### 注意:這是假設Livingston RADIUS。

# User who can telnet in to configure: admin Password = "admin" User-Service-Type = Login-User # ppp/chap authentication line 1 - password must be cleartext per chap rfc 1994 # address assigned from pool on router chapuser Password = "chapuser" User-Service-Type = Framed-User, Framed-Protocol = PPP # ppp/pap authentication line 2 # address assigned from pool on router # Can also have 'Password = "UNIX" which uses /etc/passwd papuser Password = "papuser" User-Service-Type = Framed-User, Framed-Protocol = PPP # ppp/chap authentication line 1 - password must be cleartext per chap rfc 1994 # address assigned by server chapadd Password = "chapadd" User-Service-Type = Framed-User, Framed-Protocol = PPP, Framed-Address = 10.10.10.10# ppp/pap authentication line 2 # address assigned by server papadd Password = "papadd" User-Service-Type = Framed-User, Framed-Protocol = PPP, Framed-Address = 10.10.10.11# authentication user line 3 # address assigned from pool on router # Can also have 'Password = "UNIX" which uses /etc/passwd authauto = "authauto" User-Service-Type = Login-User Microsoft Windows使用者設定行1和2

注意:PC配置可能因您使用的作業系統版本而略有不同。

1. 選擇開始 > 程式 > 配件 > 撥號網路。

- 2. 選擇Connections > Make New Connection, 然後輸入連線的名稱。
- 3. 輸入數據機特定的資訊。在Configure > General下,選擇數據機的最高速度,但不要選中此框 下的框。
- 4. 選擇Configure > Connection,並使用8個資料位、無奇偶校驗和1個停止位。對於「呼叫」首 選項,選擇Wait for dial tone before dialing,然後選擇Cancel the call if not connected after 200 seconds。
- 5. 僅選擇Hardware Flow Control和Modulation Type Standard作為Advanced。
- 6. 在Configure > Options下,應檢查除狀態控制以外的任何內容。按一下「OK」(確定)。
- 7. 輸入目標的電話號碼,然後按一下Next和Finish。
- 8. 新連線圖示出現後,按一下右鍵該圖示,然後選擇屬性 > 伺服器型別。
- 9. 選擇PPP:WINDOWS 95、WINDOWS NT 3.5、Internet,並且不檢查任何高級選項。至少檢 查允許的網路協定下的TCP/IP。
- 10. 在TCP/IP設定下,選擇Server assigned IP address、Server assigned name server address和Use default gateway on remote network。按一下「OK」(確定)。
- 11. 當使用者按兩下該圖示以開啟「連線到」視窗進行撥號時,使用者必須填寫「使用者名稱」 和「密碼」欄位,然後按一下連線。

#### Microsoft Windows使用者行3安裝程式

使用者線路3(使用自動命令PPP驗證使用者)的配置與使用者線路1和2的配置相同。例外是從**配** 置>選項視窗選中撥號後啟動終端視窗。

按兩下該圖示以開啟「連線到」視窗進行撥號時,不要填寫「使用者名稱」和「密碼」欄位。按一下「Connect」。連線到路由器後,在出現的黑色視窗中輸入使用者名稱和密碼。驗證後按一下 Continue(F7)。

## <u>驗證</u>

目前沒有適用於此組態的驗證程序。

## <u>疑難排解</u>

#### <u>路由器故障排除命令</u>

<u>輸出直譯器工具</u>(僅供<u>已註冊</u>客戶使用)(OIT)支援某些**show**命令。使用OIT檢視**show**命令輸出的分析 。

附註:使用 debug 指令之前,請先參閱<u>有關 Debug 指令的重要資訊</u>。

- terminal monitor 顯示debug命令輸出以及目前終端和作業階段的系統錯誤訊息。
- debug ppp negotiation 顯示在PPP啟動期間傳送的PPP資料包,其中協商了PPP選項。
- debug ppp packet 顯示傳送和接收的PPP資料包。(此命令顯示低級資料包轉儲。)
- debug ppp chap 顯示有關客戶端是否通過身份驗證的資訊(適用於低於11.2的Cisco IOS軟 體版本)。
- debug aaa authentication 顯示有關AAA/TACACS+身份驗證的資訊。
- debug aaa authorization 顯示有關AAA/TACACS+授權的資訊。

#### 注意:這是假設了Livingston的UNIX伺服器代碼。

radiusd -x -d <full\_path\_to\_users\_clients\_dictionary>

## 相關資訊

- 使用Livingston Server配置RADIUS
- RADIUS 支援頁面
- <u>要求建議 (RFC)</u>
- 技術支援與文件 Cisco Systems